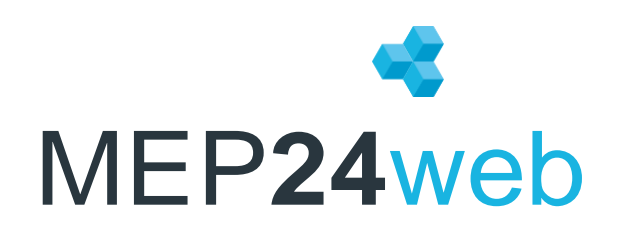

# Funktionsübersicht

V.2.5.0

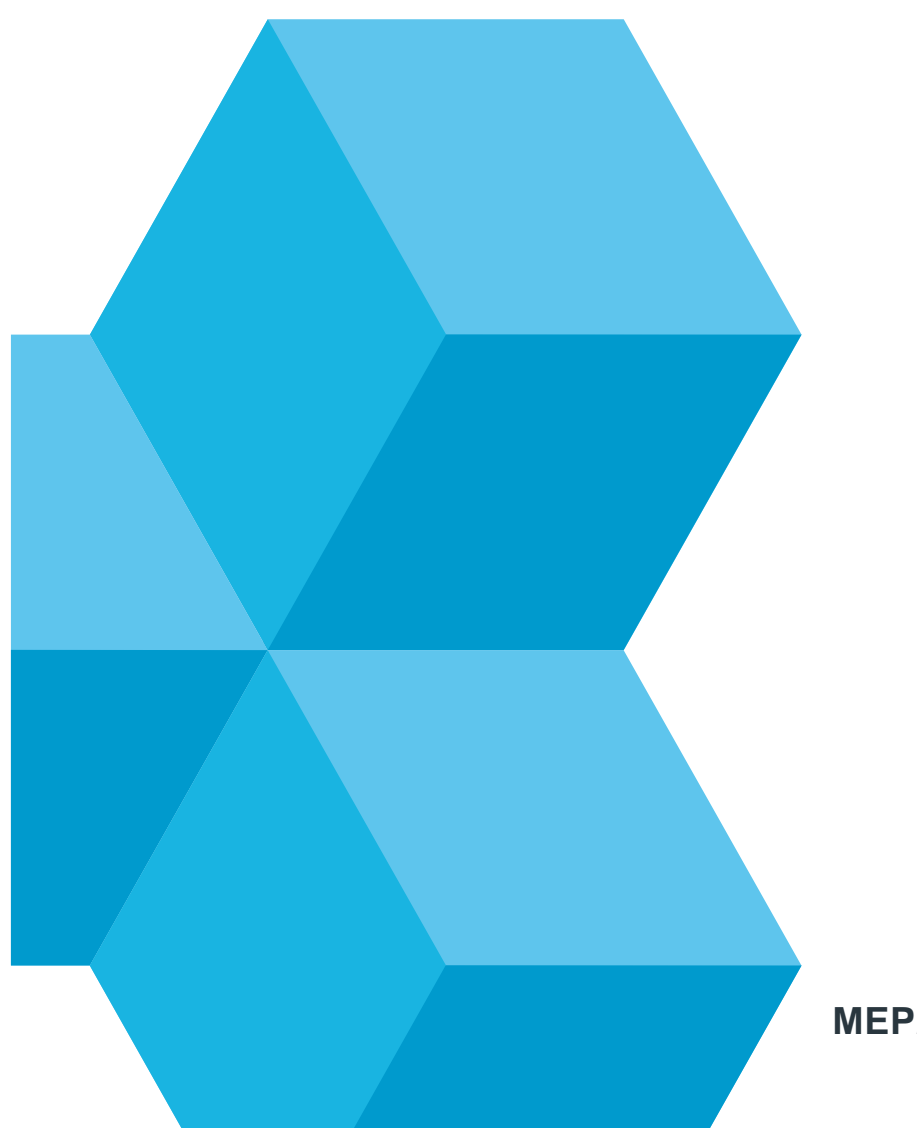

MEP24. Einfach besser planen.

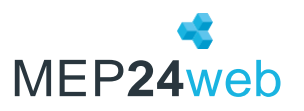

### Die Navigationsleiste in MEP24web

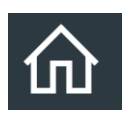

#### Start

Auf der Start-Seite, werden Ihnen Kalender und Events eingeblendet.

#### Planung

In der Planung sind alle Funktionen für die tägliche Arbeit mit MEP24web zu finden. Hier organisieren Sie die Einsatzplanung Ihres Unternehmens:

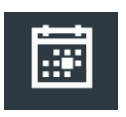

Events: Organisation von Terminen und Events

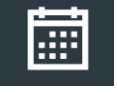

#### Multi-Planer:

*Monat/Woche/Tag:* Einsatzplanung in einer 6-wöchigen (bzw. Monatsperspektive), wöchentlichen oder tageweisen Übersicht

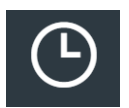

Zeitkonto: Zeitkonten für alle Mitarbeiter bearbeiten

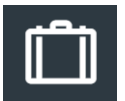

Urlaubskonto: Urlaubskonten für alle Mitarbeiter bearbeiten

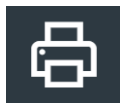

Berichte: Auswertungen und Pläne für die Druckausgabe

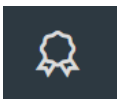

Plan Anfragen: Schichten anfragen und verwalten

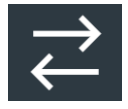

MA-Wünsche: Wünsche der Mitarbeiter bearbeiten

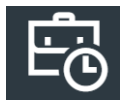

Zeit-Protokoll (Optional): Zeiten verwalten

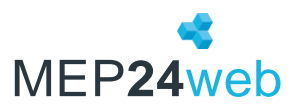

#### Konfiguration

Vor allem zu Beginn der Arbeit mit MEP24web werden hier sämtliche Grunddaten eingepflegt und definiert.

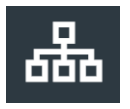

Stammdaten: Alle Grunddaten der Organisation bearbeiten

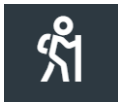

Aktivitäten: Tätigkeiten und Fehlzeiten definieren

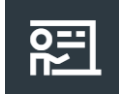

Qualifikationen: Qualifikationen der Mitarbeiter definieren

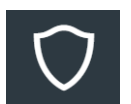

Sicherheit: Zugriffseinstellungen definieren

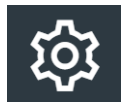

Einstellungen: Grundeinstellungen definieren

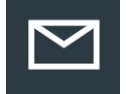

Mail-Reporting: Versenden von Berichten

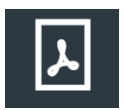

Dokumente: Dokumente hochladen

Feedbacks Erstellen Sie Fragebögen und Umfragen.

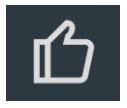

Feedbacks: Feedbacks verwalten

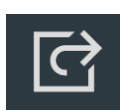

Zuordnen: Feedback einem Verantwortlichen und Mitarbeiter zuordnen

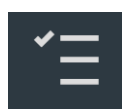

Vorlagen: Vorlagen für Umfragen (Feedback) erstellen

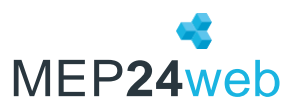

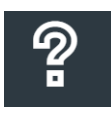

Hilfe: Handbücher und Anleitungen

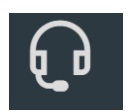

Support: Support-Anfrage stellen

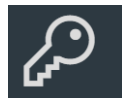

Passwort ändern: Login-Passwort ändern

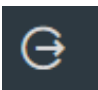

Abmelden: Das Programm verlassen

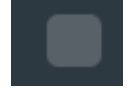

Kompakte Darstellung: Das Menü wird schlanker und zeigt lediglich Piktogramme an.

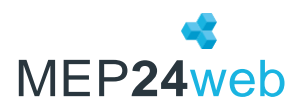

## Häufige Fragen zu MEP24web

Hier erhalten Sie Antworten auf häufig gestellte Fragen rund um MEP24web. Detaillierte Informationen zu einzelnen Funktionen erhalten Sie in MEP24web unter "Hilfe".

| Fragen                                   | Gehört zu                                                                                                    | Erklärung / Lösung                                                                                                    |  |  |  |  |  |  |  |  |  |  |
|------------------------------------------|----------------------------------------------------------------------------------------------------|----------------------------------------------------------------------------------------------------|--|--|--|--|--|--|--|--|--|--|
| Absolut/Relativ                          | Buchungstypen, Zeitkonto<br>/Urlaubskonto                                                                                                    | Absolut: Das Zeit- /Urlaubskonto wird exakt auf den eingegebenen Wert<br>gesetzt. Relativ: Das Zeit- /Urlaubskonto ändert sich um den eingegebenen<br>Wert.                                                                                                    |  |  |  |  |  |  |  |  |  |  |
| Aktivitäten                              | Tätigkeiten/Fehlzeiten<br>(Konfiguration->Aktivitäten)                                                                                                    | Tätigkeiten: Ein Mitarbeiter kann pro Tag mehrere Tätigkeiten ausführen.<br>Fehlzeiten (ganztägig): Gelten immer für einen ganzen Tag.<br>Fehlzeiten (stundenweise): Werden stundenweise eingetragen.                                                                                                    |  |  |  |  |  |  |  |  |  |  |
| Berechnungsmethoden                      | Regelmäßige Arbeitszeit,<br>1/X der Wochenarbeitszeit,<br>Planzeit=Fehlzeit, X-<br>Wochendurchschnitt, Fester<br>Wert                                                         | Siehe Skript "MEP24_AZ-FZ (Die Berechnung von Arbeits- und Fehlzeiten)"<br>unter "Hilfe"                                                                                                    |  |  |  |  |  |  |  |  |  |  |
| Berichte                                 | Planung→Berichte                                                                                                    | 1. Standard, 2. Auswertung, 3. Mitarbeiter, 4. Lohnabrechnung, 5.<br>Management. Grundsätzlich: Auswahl von Gruppe, Dauer, Zeitraum,<br>individuelle Einstellungen. Sie erhalten immer zuerst eine Druckvorschau im<br>gewählten Ausgabeformat.<br>Siehe das Dokument "Berichte" unter "Hilfe".                                                                                                    |  |  |  |  |  |  |  |  |  |  |
| Drucken                                  | Planung→Berichte                                                                                                    | Siehe das Dokument "Berichte" unter "Hilfe".                                                                                                    |  |  |  |  |  |  |  |  |  |  |
| Events                                   | Planung→Events                                                                                                    | Sie legen Termine und Ereignisse fest, die in den Planern und wahlweise in<br>vielen Berichten angezeigt werden.<br>Wichtig: Berechnungseinstellungen auf Standardwert stehen lassen.<br>Änderungen nur z.B. im Weihnachtsgeschäft oder bei Aktionen. (Planung -><br>Events -> Event auswählen -> Aktivitäten)                                                                                                    |  |  |  |  |  |  |  |  |  |  |
| Urlaubsmodelle                           | Konfiguration →<br>Einstellungen<br>→Urlaubsmodelle                                                                                                    | Hier wählen Sie "Standard", "Bewertet" oder "Stunden" (Siehe Skript<br>"MEP24_AZ-FZ (Die Berechnung von Arbeits- und Fehlzeiten)" unter "Hilfe").<br>Unter Konfiguration-> Stammdaten-> Gruppe auswählen (Organisation,<br>Filiale, Abteilung oder Mitarbeiter) -> Berechnungseinstellungen -> Reiter:<br>"Grundlage" legen Sie fest, an wie vielen Tagen gearbeitet wird (5- oder 6-<br>Tagewoche).                                                                                                    |  |  |  |  |  |  |  |  |  |  |
| Planwerte                                | Planung →Berichte→<br>Reiter:<br>"Auswertung"→"Plan-Ist-<br>Werte"<br>Konfiguration-><br>Stammdaten→ Gruppe<br>auswählen (Organisation,<br>Filiale, Abteilung) →<br>Planwerte | Frequenzen – Über "Vorjahr komplett" importieren oder Zahlen selbst<br>verteilen.<br>"Vorjahr" = damit Sie Vergleichszahlen haben. Sie brauchen die Frequenz-<br>zahlen um bedarfsgerecht/frequenzorientiert arbeiten zu können.                                                                                                    |  |  |  |  |  |  |  |  |  |  |
| Mitarbeiterportal,<br>Mitarbeiterwünsche | Planung →<br>MA-Wünsche und<br>Konfiguration →<br>Stammdaten → Gruppe<br>auswählen (Organisation,<br>Filiale, Abteilung) →<br>Mitarbeiter einladen                            | <ol> <li>Unter Stammdaten -&gt; Gruppe auswählen (Organisation, Filiale,<br/>Abteilung) -&gt; Mitarbeiter einladen.</li> <li>Sicherheitscode unter Konfiguration -&gt; Einstellungen -&gt; Mitarbeiterportal<br/>hinterlegen.</li> <li>Sie können Mitarbeiter "Einladen", wenn diese eine E-Mail-Adresse<br/>haben. (Die Mailadresse ordnen Sie dem Mitarbeiter in den Stammdaten<br/>zu.)</li> <li>Mitarbeiter erhalten automatisch eine Einladung und können sich mit<br/>einem selbstgewählten Benutzernamen und Kennwort registrieren. Hierfür<br/>wird ein Sicherheitscode benötigt (Konfiguration -&gt; Einstellungen -&gt;<br/>Mitarbeiterportal).</li> <li>Unter Konfiguration -&gt; Stammdaten -&gt; Mitarbeiter -&gt; Mitarbeiter<br/>bearbeiten -&gt; Reiter: Benutzer -&gt; "Neuen Benutzer einladen", hier kann die<br/>Registrierung direkt ohne Einladung erfolgen.</li> </ol> |  |  |  |  |  |  |  |  |  |  |

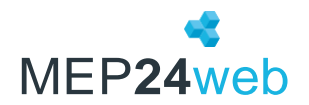

|                           |                                                                                                    | <ul> <li>Mitarbeiter können:</li> <li>Freitextnachrichten senden</li> <li>Nachrichten empfangen</li> <li>Urlaub beantragen</li> <li>Überstundenausgleich beantragen</li> <li>Schichttausch beantragen</li> <li>Zeit- (optional) und Urlaubskonto einsehen</li> <li>die Planung für die letzte, die aktuelle und die nächsten vier Wochen<br/>einsehen (optional)</li> <li>Dokumente einsehen (optional)</li> <li>Sperrzeiten beantragen</li> <li>mit eigenem Kalender synchronisieren</li> <li>Zeiten bearbeiten / Zeiten erfassen (optional)</li> </ul>                                                                                                    |
|---------------------------|----------------------------------------------------------------------------------------------------|----------------------------------------------------------------------------------------------------|
| Multi-Planer - Funktionen | Tages-, Wochen- und<br>Monatsplaner                                                                                | <ul> <li>Zeiträume einfügen</li> <li>Fehlzeiten zuordnen</li> <li>Filterfunktionen</li> <li>manuelle Änderungen</li> <li>Rollierung aus Plan erstellen</li> <li>Versetzungen von Mitarbeitern in andere Abteilungen/Filialen und vieles<br/>mehr näheres unter Kapitel "Multi-Planer".</li> </ul>                                                                                                    |
| Qualifikationen           | Konfiguration -><br>Qualifikationen                                                                                | Qualifikationen erstellen Sie, um:<br>a) Die Mitarbeiter im Planer besser unterscheiden zu können.<br>b) Um einen Qualifikationscheck durchführen zu können.                                                                                                    |
| Qualifikationscheck       | Konfiguration -><br>Stammdaten<br>-> Gruppe auswählen<br>(Organisation, Filiale,<br>Abteilung) →<br>Bedarfsanalyse | <ol> <li>Definieren Sie eine Qualifikation unter Konfiguration -&gt; Qualifikationen<br/>(z.B. "Assistenzarzt", "Helferin")</li> <li>Legen Sie unter Stammdaten -&gt; Gruppe auswählen (Organisation,<br/>Filiale, Abteilung) -&gt; Bedarfsanalyse -&gt; Qualifikationscheck fest, zu welchen<br/>Zeiten wie viele Mitarbeiter mit dieser Qualifikation anwesend sein<br/>müssen.</li> <li>In den Mitarbeiterstammdaten wählen Sie unter "Mitarbeiter<br/>bearbeiten" die Qualifikation zur Sortierung (damit z.B. der Abteilungsleiter<br/>immer oben steht).</li> <li>Unter Qualifikationen bearbeiten ordnen Sie dem Mitarbeiter eine<br/>oder mehrere Qualifikationen zu.</li> <li>Im Planer sehen Sie eine "rote" Linie = diese Qualifikation fehlt.</li> <li>Beim Klick auf die blaue Linie, sehen Sie in einem Übersichtsfenster,<br/>welche Qualifikationen wann im Detail fehlen.</li> </ol> |
| Benutzerrechte vergeben   | Konfiguration -> Sicherheit                                                                                        | Im Bereich "Konfiguration" definieren Sie:<br>Sicherheit: Die einzelnen Benutzer. Über "Gruppe" fassen Sie<br>Berechtigungen zusammen, z.B. wer ist "schreibberechtigt", wer hat "Admin"<br>oder lediglich "Leserechte". Darüber hinaus kann der Planer nach Eingang eines<br>Mitarbeiterwunsches, über die hier hinterlegte E-Mail-Adresse, automatisch<br>benachrichtigt werden.                                                                                                    |
| Rollierung anlegen        | Stammdaten sowie Monats-<br>, Wochen- oder Tagesplaner                                                             | Rollierung bedeutet, dass sich eine oder mehrere Wochen wiederholen.<br>Im Multi-Planer zeigt Ihnen eine grüne senkrechte Linie den<br>Rollierungsrhythmus und eine senkrecht rote Linie den Beginn einer neuen<br>Rollierung an.                                                                                                    |
| Stammdaten                | Stammdaten                                                                                                    | Organisation: Gruppe bearbeiten, Untergruppe erstellen, Mitarbeiter<br>erstellen, Mitarbeiter einladen, Arbeitspläne bearbeiten, Daten löschen,<br>Berechnungseinstellungen, Zeiterfassung, Berechtigungen, Bedarfsanalyse<br>Filiale: Gruppe bearbeiten, Untergruppe erstellen, Gruppe löschen, Gruppe<br>verschieben, Mitarbeiter erstellen, Mitarbeiter einladen, Arbeitspläne<br>bearbeiten, Berechnungseinstellungen, Zeiterfassung, Berechtigungen,<br>Planwerte, Istwerte, Bedarfsanalyse, Frequenzen<br>Abteilungen: Gruppe bearbeiten, Untergruppe erstellen, Gruppe löschen,<br>Gruppe verschieben, Mitarbeiter erstellen, Mitarbeiter einladen,                                                                                                    |

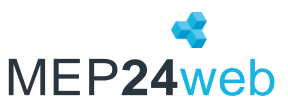

|                   |                           | Arbeitspläne bearbeiten, Berechnungseinstellungen, Zeiterfassung,          |  |  |  |  |  |  |  |  |  |
|-------------------|---------------------------|----------------------------------------------------------------------------|--|--|--|--|--|--|--|--|--|
|                   |                           | Berechtigungen, Planwerte, Istwerte, Bedarfsanalyse, Frequenzen            |  |  |  |  |  |  |  |  |  |
|                   |                           | Mitarbeiter: Mitarbeiter bearbeiten, Arbeitsvertrag bearbeiten,            |  |  |  |  |  |  |  |  |  |
|                   |                           | Qualifikationen bearbeiten, Rollierungen bearbeiten, Zeitkonto,            |  |  |  |  |  |  |  |  |  |
|                   |                           | Urlaubskonto, eMail senden, Nachrichten senden, Sperrzeiten bearbeiten,    |  |  |  |  |  |  |  |  |  |
|                   |                           | Kalender freigeben, Berechnungseinstellungen, Zeiterfassung, Dokumente,    |  |  |  |  |  |  |  |  |  |
|                   |                           | Mitarbeiter austreten, Mitarbeiter umziehen, Umzüge anzeigen               |  |  |  |  |  |  |  |  |  |
|                   |                           | Näheres im Kapitel "Stammdaten"                                            |  |  |  |  |  |  |  |  |  |
| Support-Button    | Startseite                | Damit leiten Sie eine Anfrage direkt an das Support-Team von MEP24 weiter. |  |  |  |  |  |  |  |  |  |
|                   |                           | Sie erhalten über diese Funktion eine Antwort und sehen, ob Ihre Anfrage   |  |  |  |  |  |  |  |  |  |
|                   |                           | bearbeitet wurde.                                                          |  |  |  |  |  |  |  |  |  |
| Urlaub berechnen, | Stammdaten und Multi-     | Auf der Ebene des Mitarbeiters in den Stammdaten auf "Urlaubskonto"        |  |  |  |  |  |  |  |  |  |
| Urlaubskonto      | Planer -> Urlaubskonto,   | oder Multi-Planer -> Monats-, Wochen-, oder Tagesplaner -> Rechtsklick auf |  |  |  |  |  |  |  |  |  |
|                   | oder ebenso über den      | den Mitarbeiternamen -> Urlaubskonto.                                      |  |  |  |  |  |  |  |  |  |
|                   | Monats-, Wochen- und      | Im Urlaubskonto sehen Sie die Urlaube der vergangenen Jahre und des        |  |  |  |  |  |  |  |  |  |
|                   | Tagesplaner               | aktuellen Jahres. Sie können "Korrekturen" verwalten, d.h. Buchungen       |  |  |  |  |  |  |  |  |  |
|                   |                           | durchführen. Buchungstypen bedeuten:                                       |  |  |  |  |  |  |  |  |  |
|                   |                           | Absolut: Das Zeitkonto wird exakt auf den eingegebenen Wert gesetzt.       |  |  |  |  |  |  |  |  |  |
|                   |                           | Relativ: Das Zeitkonto ändert sich um den eingegebenen Wert.               |  |  |  |  |  |  |  |  |  |
|                   |                           | Siehe Skript "MEP24_AZ-FZ (Die Berechnung von Arbeits- und Fehlzeiten)"    |  |  |  |  |  |  |  |  |  |
|                   |                           | unter "Hilfe"                                                              |  |  |  |  |  |  |  |  |  |
| Zeitkonto         | Stammdaten und Multi-     | Übersicht über Arbeitszeiten, Fehlzeiten, Arbeitsort/Aktivität. Es werden  |  |  |  |  |  |  |  |  |  |
|                   | Planer -> Zeitkonto, oder | Ihnen die Differenz der geplanten Stunden zum Vertrag (Std. pro Woche)     |  |  |  |  |  |  |  |  |  |
|                   | ebenso über den Monats-,  | und zu den Istzeiten angezeigt. Weitere Funktionen sind "Istzeiten         |  |  |  |  |  |  |  |  |  |
|                   | Wochen- und Tagesplaner   | bearbeiten", "Korrekturbuchungen" sowie "Mehrfach-Korrekturen".            |  |  |  |  |  |  |  |  |  |
|                   |                           | Zeitkonto und Jahresübersicht, sowie optional Zeitprotokoll können als     |  |  |  |  |  |  |  |  |  |
|                   |                           | Berichte ausgeduckt werden.                                                |  |  |  |  |  |  |  |  |  |

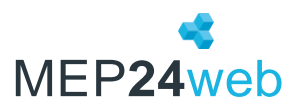

## Multi-Planer

Zeigt die Arbeits- und Fehlzeiten. Darüber hinaus können Mitarbeiter entsprechend Ihrer Qualifikation und dem notwendigen Bedarf geplant werden.

| Funktionen          | Erklärung / Lösung                                                                                                    |
|---------------------|----------------------------------------------------------------------------------------------------|
| Monat               | Übersicht aller Mitarbeiter über einen Zeitraum von 6-Wochen (bzw. Monatsübergreifend).                                                                                                    |
| Woche               | Übersicht aller Mitarbeiter über eine komplette Woche.                                                                                                    |
| Тад                 | Übersicht der Mitarbeiter über einzelne Tage.                                                                                                    |
| >kein Filter aktiv< | Filter wählen: Alle Mitarbeiter mit der gewählten Qualifikation werden angezeigt.                                                                                                    |
|                     | Filter verwalten: Nur die Mitarbeiter der gewählten Qualifikationen und Abteilungen werden angezeigt.                                                                                                    |
| Cinstellungen       | Intervallgröße festlegen (Anzeige im Wochen- und Tagesplaner), Anfangs- und Endzeit festlegen (Anzeige<br>im Wochen- und Tagesplaner), Sonntage anzeigen (Anzeige in allen Planern), An- / Abwesende<br>Mitarbeiter anzeigen, Abteilung verblassen, Abwesenheiten verblassen, Nahe Zeitblöcke verbinden,<br>Monatsperspektive, Balkendarstellung (Farbe der Balken) – Standard: Tätigkeit/Einsatzort, wählbar:<br>Einsatzort/Tätigkeit oder Tätigkeit oder Einsatzort<br>Zeitbalken-Rasterung: zum Plan bearbeiten und direkt im Tagesplaner (alle 5, 10, 15, 20, 30, 60 Minuten)                                                         |
| + +                 | Alle Untergruppen werden aufgeklappt.                                                                                                    |
|                     | Alle offenen Untergruppen werden zugeklappt.                                                                                                    |
| O Pläne freigeben   | Die Funktion "Pläne dieser Abteilung freigeben" erlaubt es Ihnen, ein Datum festzulegen, bis wann die<br>Arbeitspläne im Planer und in der Mitarbeiteransicht (Mitarbeiterportal und MEP24team-App)<br>veröffentlicht werden.                                                                                                    |
| Informationen       | Über den Informationsbutton erhalten Sie eine Zusammenfassung der Vertragsdaten Ihrer Mitarbeiter,<br>summiert nach Abteilung und Qualifikation. Sie erhalten die Summe der Vertragszeit, der Differenz<br>zwischen Plan- und Vertragszeiten, sowie des kumulierten Zeitkontos, somit haben Sie einen direkten<br>Überblick über die zur Verfügung stehenden Zeitressourcen.                                                                                                    |
| Arbeitspläne        | Hier finden Sie alle bisher angelegten Pläne. Diese können per drag & drop auf einen Tag eines einzelnen<br>Mitarbeiters / auf mehrere markierte Mitarbeiter und auf einen längeren Zeitraum bei einem oder<br>mehreren Mitarbeitern gezogen werden. Arbeitsplankürzel können direkt über die Tastatur in einen Tag<br>eingetragen werden.                                                                                                    |
| Fehlzeiten          | <ul> <li>Hier finden Sie alle Fehlzeiten, welche unter Konfiguration -&gt; Aktivitäten, ohne Erlaubnis erforderlich<br/>angelegt wurden. Fehlzeiten können einfach per drag &amp; drop auf einen Tag eines einzelnen Mitarbeiters /<br/>auf mehrere markierte Mitarbeiter und auf einen längeren Zeitraum bei einem oder mehreren<br/>Mitarbeitern gezogen werden.</li> <li>Einen Zeitraum markiert man mit der linken Maustaste. Ersten Tag wählen, linke Maustaste gedrückt<br/>halten, nach rechts oder links / oben oder unten ziehen. Fehlzeitkürzel können direkt über die Tastatur in<br/>einen Tag eingetragen werden.</li> </ul> |
| Versetzung          | Hier stehen alle angelegten Filialen mit allen Untergruppen. Eine Untergruppe kann man per drag & drop<br>am jeweiligen Tag oder an mehreren Tagen, auf einen gewählten Mitarbeiter / auf mehrere Mitarbeiter<br>ziehen. Für diese Art der Versetzung bekommt der Mitarbeiter keine Stunden gutgeschrieben. Er wird<br>zunächst lediglich in eine andere Filiale/Abteilung versetzt. Die Filiale kann dem Mitarbeiter anschließend<br>eine Arbeitszeit zuordnen.                                                                                                    |
| Simulator           | Mit dem Simulator führen Sie Änderungen im Multi-Planer durch, ohne dass diese die tatsächliche Planung beeinflussen. Auch können Mitarbeiterwünsche zunächst im Simulator angezeigt werden.                                                                                                    |
| Vertrag/Diff/Konto  | <ul> <li>Vertrag: Vertragsstunden der Mitarbeiter (festzulegen unter Konfiguration -&gt; Stammdaten -&gt; Mitarbeiter -</li> <li>&gt; Arbeitsvertrag bearbeiten).</li> <li>Diff: Differenz der geplanten Stunden der Woche zum vereinbarten Arbeitsvertrag.</li> <li>Konto: Aktuelles Zeitkonto der Mitarbeiter zum Ende des Zeitraumes / der Woche.</li> </ul>                                                                                                    |
| Mitarbeiternamen    | Namen der Mitarbeiter. Rechtsklick mit der Maus auf einen der Namen, es erscheint ein Menü<br>(Zeitkonto/Urlaubskonto/Rollierungen/eMail senden/Nachricht senden/Fehlzeiten-Übersicht).                                                                                                    |
| Plan bearbeiten     | Bei dem entsprechenden Mitarbeiter, einen Klick mit der rechten Maustaste auf den Arbeitsplan,<br>welchen man ändern möchte. Im nächsten Menü "Plan bearbeiten" wählen. Im nächsten Fenster kann<br>der Plan beliebig geändert werden. Nach dem Speichern erscheint bei diesem Mitarbeiter, an diesem Tag,<br>anstatt der Plannummer ein "M" für manuelle Änderung.                                                                                                    |

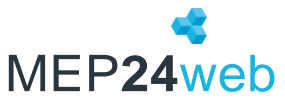

| Änderung widerrufen                                                   | Bei dem entsprechenden Mitarbeiter, einen Klick mit der rechten Maustaste auf den Arbeitsplan, welchen man rückgängig machen möchte. Man kann jede manuelle Änderung Schritt für Schritt rückgängig machen, bis man wieder bei dem Arbeitsplan der Grundrollierung landet. (Siehe auch "Entf-Taste")                                                                                                    |
|-----------------------------------------------------------------------|----------------------------------------------------------------------------------------------------|
| Leeren Plan eintragen                                                 | Bei dem entsprechenden Mitarbeiter, einen Klick mit der rechten Maustaste auf den Arbeitsplan, welcher<br>durch einen "leeren Plan" überschrieben werden soll. Einen leeren Plan trägt man ein, wenn man dem<br>Mitarbeiter an diesem Tag zum Beispiel frei geben möchte.                                                                                                    |
| Rollierung aus Plan erstellen<br>(nur im Monats- und<br>Wochenplaner) | Gewünschten Zeitraum (eine oder x beliebige Wochen) bei dem entsprechenden Mitarbeiter markieren.<br>Einen Klick mit der rechten Maustaste auf den gewählten Zeitraum -> Rollierung aus Plan erstellen. Die<br>neu erstellte Rollierung kann anschließend noch geändert/überarbeitet werden.                                                                                                    |
| Zeiträume<br>einfügen                                                 | Für mehrere Mitarbeiter einer Abteilung auf einmal z.B. eine Teambesprechung hinterlegen. Die gewünschten Mitarbeiter nach unten, mit gedrückter rechte Maustaste markieren -> Rechtsklick -> Zeiträume einfügen.                                                                                                    |
| Pläne<br>kopieren/tauschen                                            | Die Funktion "Pläne kopieren / tauschen" erlaubt es Ihnen, einen zuvor markierten Bereich, in einem Zwischenspeicher abzulegen. Anschließend kann ein Arbeitsplan eingefügt, oder mit einem anderen Plan getauscht werden.                                                                                                    |
| Sperrzeiten<br>anzeigen und<br>bearbeiten                             | Zeiträume, in denen ein Mitarbeiter nicht eingeplant werden möchte, können als Sperrzeit über das<br>Mitarbeiterportal oder vom Planungsverantwortlichen über das Hauptprogramm (in den Stammdaten,<br>oder im Monats-, Wochen- und Tagesplaner)," angelegt werden. Sperrzeiten dienen<br>planungsverantwortlichen Mitarbeitern als Hinweis, dass ein Mitarbeiter nach Möglichkeit nicht<br>eingeplant werden möchte.<br>Diese verhindern jedoch nicht, dass Sie den Mitarbeiter dennoch einplanen können. Wenn ein<br>Mitarbeiter eine Sperrzeit einträgt, kann der planungsverantwortliche Mitarbeiter darüber benachrichtigt<br>werden. Hierzu tragen Sie eine E-Mail-Adresse unter Konfiguration -> Sicherheit -> Benutzer -> Rechts<br>beim Mitarbeiter auf "Bearbeiten" -> "E-Mail" ein. |
| Mitarbeiter-Menü                                                      | Rechtsklick auf einen beliebigen Mitarbeiternamen. Über das Menü, welches erscheint, können folgende<br>Menüpunkte geöffnet werden: Zeit- & Urlaubskonto, Nachricht senden, eMail senden,<br>Fehlzeitenübersicht oder Rollierungen des gewählten Mitarbeiters.                                                                                                    |

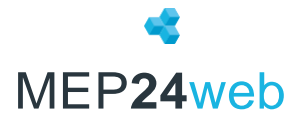

| Erklärung / Lösung                                                                                                    |
|----------------------------------------------------------------------------------------------------|
| Sind an einem Tag, ein oder mehrere Events hinterlegt, wird der Tag gelb angezeigt. Fährt man mit der<br>Maus darüber, erscheinen in einem Tooltipp die Events.                                                                                                    |
| Über den Kalender kann man einen beliebigen Zeitraum, welchen man planen möchte auswählen. Mit Klick<br>auf den Monatsnamen, die Kalenderwoche oder den Tag, öffnet sich der jeweilige Planer. Mit Klick auf die<br>Woche, erscheint der Wochenplaner und auf den Tag, erscheint der Tagesplaner. Über die blauen Pfeile, oben<br>mittig, neben der Anzeige des gewählten Zeitraumes kann dieser verändert werden.                                                                                                    |
| Manuelle Änderungen lassen sich über die "Entf-Taste" rückgängig machen. (Monats- und Wochenplaner)                                                                                                    |
| Ein roter Balken kennzeichnet die Qualifikationen, welche an den einzelnen Tagen fehlen. Macht man<br>einen Doppelklick auf den blauen Balken, erscheint in dem folgenden Fenster eine Zusammenfassung, wie<br>viele Mitarbeiterintervalle bei den einzelnen Qualifikationen fehlen. Das Intervall bestimmt jeder Benutzer<br>über den Button "Einstellungen" in den Planern oder in den Stammdaten. Im Tagesplaner kann man ganz<br>genau erkennen zu welcher Std./halben Std. X-Mitarbeiter fehlen. Zusätzlich erhalten Sie Informationen,<br>wer Ihnen mit dieser Qualifikation zur Verfügung steht, sowie die Details "Vertragszeit, Zeitkontostand und<br>Planung". |
| Planwert: Summe der Planwerte (Tage/Woche/Monate)                                                                                                    |
| AL-Stamm: Unter "Arbeitsleistung" hinterlegter Wert.                                                                                                    |
| AL-Gepl: Die Arbeitsleistung laut Planung.                                                                                                    |
| Bedarf: Planbesetzung, wie viele Mitarbeiterstunden werden benötigt.                                                                                                    |
| Geplant: Ist-Besetzung, wie viele Mitarbeiterstunden sind geplant.                                                                                                    |
| Diff: Differenz zwischen "Bedarf" und "Geplant".                                                                                                    |
| Unbesetzt wird angezeigt, wenn die Bedarfsanalyse deaktiviert ist oder, wenn sie aktiviert ist und an                                                                                                    |
| diesem Tag kein Mitarbeiter eingeplant wurde.                                                                                                    |
| OK: Besetzung für diesen Tag ist in Ordnung/gut.                                                                                                    |
| X-Wiltarbeiterintervalle wurden zu viel geplant. Im Tagesplaner kann man ganz genau erkennen, zu weicher                                                                                                    |
| Stu./Halpen Stu. A-Iviitarbeiter zu viei geplant wurden.                                                                                                    |
| A-wild benefitter valle wurden zu wenig geplant. Im Tagesplaner kann man ganz genau erkennen, zu                                                                                                    |
| Redarfcanalyse hearbeiten: Hier kann man die Ist-Werte einsehen/annassen                                                                                                    |
| Planwerte bearbeiten: Hier können Sie die Planwerte bearbeiten.                                                                                                    |
|                                                                                                    |

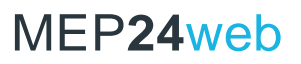

#### Berichte

Jeder Bericht ist individuell einstellbar, man wählt zunächst die gewünschte Filiale/Abteilung, den Zeitraum, in dem die Auswertung erfolgen soll, die Wochentage etc. Die jeweils gewählten, benutzerdefinierten Einstellungen bleiben bis zur nächsten Veränderung erhalten. Über einen Klick auf das Stern-Symbol auf jedem Bericht, können diese im Reiter "Favoriten" verwaltet werden.

| Berichte                  | Beschreibung                                                                                                |
|---------------------------|----------------------------------------------------------------------------------------------------|
| STANDARD                  |                                                                                                    |
| 6 Wochen Dienstplan       | Kompakte tabellarische Darstellung der Einsatzplanung bis zu 6 Wochen.                                      |
| Aktivitäten               | Übersicht aller Aktivitäten (Tätigkeiten/Fehlzeiten).                                                       |
| Events                    | Bericht für die Events.                                                                                     |
| Fehlzeiten-Übersicht(kal) | Kalendarische Übersicht der Fehlzeiten aller Mitarbeiter.                                                   |
| Fehlzeiten-Übersicht(tab) | Tabellarische Übersicht der Fehlzeiten aller Mitarbeiter.                                                   |
| Rollierungen              | Übersicht aktueller und alter Rollierungen.                                                                 |
| Tagesarbeitszeiten        | Aufstellung aller von Ihnen angelegten Tagesarbeitszeiten (Arbeitspläne).                                   |
| TagesMEP                  | Grafischer Tagesplan mit farbiger Anzeige des Einsatzortes, der geplanten Arbeitszeit und der Pause.        |
| WochenMEP(graf)           | Grafischer Wochenplan mit farbiger Anzeige des Einsatzortes, der geplanten Arbeitszeit und der Pause.       |
| WochenMEP(tab)            | Tabellarisch dargestellter Wochenplan, sehr gut geeignet für den Aushang am schwarzen Brett.                |
| AUSWERTUNG                |                                                                                                    |
| Analyseeinstellungen      | Sie erhalten einen Überblick der hinterlegten "Mindestbesetzung", "Höchstbesetzung", "Arbeitsleistung"      |
|                           | sowie des "Qualifikations-Check".                                                                           |
| Anwesenheiten             | Ermittelt die Anzahl der anwesenden Mitarbeiter, bezogen auf die hinterlegte Wochenarbeitszeit.             |
| Plan-Ist-Werte            | Auswertung von Plan-und Istdaten (Umsatz, Kunden, Stunden, Stunden-Leistung).                               |
| Resturlaub                | Übersicht aller potenziell verfallenden Resturlaube, bis zum 31.03 (optional).                              |
| StdAuswertung             | Hier werden die Tätigkeit, der Einsatzort und die Arbeitsstunden, jedes Mitarbeiters, im gewählten Zeitraum |
|                           | angezeigt.                                                                                                  |
| Urlaubsliste              | Sehr gute Übersicht für die Urlaubsplanung. Hier sind alle im Programm eingetragenen Urlaube aller          |
|                           | Mitarbeiter zu sehen.                                                                                       |
| Zeit-Statistik            | Auf Abteilungs- und Filialebene werden alle Arbeits- und Fehlzeiten angezeigt.                              |
| MITARBEITER               |                                                                                                    |
| Änderungen                | Eine Übersicht der Änderungen, hinsichtlich der Arbeitsverträge, Rollierungen, Tagesplänen, Ist-Zeiten und  |
|                           | Berechnungseinstellungen, aller oder einzelner Mitarbeiter.                                                 |
| Arbeitsnachweis           | Führt die Tagesarbeitszeiten inklusive Pausen auf und enthält Platz für Bemerkungen, sowie                  |
| für Zoll                  | Unterschriftsfelder für Arbeitgeber und Arbeitnehmer.                                                       |
| Dokumente                 | Der Bericht "Dokumente" enthalt Informationen zu den Dokumenten.                                            |
| Jahresubersicht           | Pro Mitarbeiter erhalt man eine kompakte Übersicht, der Arbeits- und Fehlzeiten.                            |
| Kontaktverfolgung         | Unterstutzung in Pandemiezeiten die Kontakte der Mitarbeiter zu prufen.                                     |
| Mitarbeiternste           | Obersicht aller Mitarbeiterstammoaten.                                                                      |
| Sporraciton               | Anzeige der ohlenen und erledigten Mitarbeiter wursche, die über das Mitarbeiterportal eingetragen wurden.  |
| Überstunden               | Eine Übersicht der Überstunden, aller oder einselner Mitarbeiter                                            |
|                           | Eine Übersicht des Urlaubskonton aller oder einzelner Mitarbeiter                                           |
| Zeitkontenübersicht       | Libersicht aller Stunden der Mitarbeiter: tabellarisch und mit Diagramm                                     |
| Zeitkonto                 | Fine Übersicht der aufgelaufenen Über- und Unterstunden, aller oder einzelner Mitarbeiter                   |
| Zeitprotokoll             | Tabellarische Übersicht der genlanten, erfassten sowie Ist-Zeiten                                           |
|                           |                                                                                                    |
| Addison Lohn & Gehalt     | Mit diesem Bericht werden Arbeits- und Fehlzeiten an Addison zur Lohnahrechnung übergeben                   |
| DATEV-Lodas               | Mit diesem Bericht werden Arbeits- und Fehlzeiten an DATEV zur Lohnahrechnung übergeben.                    |
| DATEV-Lohn und Gehalt     | Mit diesem Bericht werden Arbeits- und Fehlzeiten an DATEV zur Lohnabrechnung übergeben.                    |
| LOGA VPlus V4             | (BETA) Dieser Bericht befindet sich noch in der Testphase.                                                  |
| LOGA VPlus V9             | (BETA) Dieser Bericht befindet sich noch in der Testphase.                                                  |
| LOGA VPlus VD5            | (BETA) Dieser Bericht befindet sich noch in der Testphase.                                                  |
| Omega Lohnbuchhaltung     | Mit diesem Bericht werden Arbeits- und Fehlzeiten an Omega Lohnabrechnung übergeben.                        |
| P&I Loga                  | Schnittstelle zu dem Lohnbuchhaltungsprogramm P&I Loga der Firma AEVEO.                                     |
| RIPLE                     | (BETA) Dieser Bericht befindet sich noch in der Testphase. Lohnbuchhaltung Italien.                         |
| MANAGEMENT                |                                                                                                    |
| Arbeitszeitverletzung     | Zeigt an, wenn die hinterlegten Grenzwerte ("Mindestpause", "Mindestruhezeit", "Maximale wöchentliche       |
|                           | Arbeitszeit" und "Maximale tägliche Arbeitszeit") überschritten werden.                                     |
| Bedarfs- &                | Sie erhalten eine Übersicht über Planwerte, Istwerte sowie Differenzen.                                     |
| Qualifikationsdetails     |                                                                                                    |
| Konfiguration             | Der Bericht "Konfiguration" enthält alle Informationen zu hinterlegten Berechnungseinstellungen sowie       |
|                           |                                                                                                    |

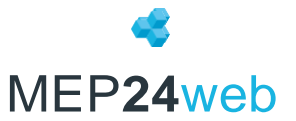

|                     | Berechtigungen.                                                                                          |
|---------------------|----------------------------------------------------------------------------------------------------|
| Management- Bericht | Die wichtigsten Infos (Plan- und Istwerte, Stunden, Stundenleistung) im Überblick.                       |
| Mitarbeiter-Details | Der Bericht "Mitarbeiter-Details" fasst alle wichtigen Informationen der Mitarbeiter in kompakter Form   |
|                     | zusammen.                                                                                                |
| Schlagwörter        | Auswertung der hinterlegten Schlagworte.                                                                 |
| Stunden-Details     | Detaillierter Vergleich, zwischen Plan- und Istzeit.                                                     |
| Stundenanalyse      | Der Bericht "Stundenanalyse" ist eine tabellarische (XSLX-Dokument) Auflistung der Mitarbeiter und deren |
|                     | Arbeitszeiten.                                                                                           |
| Zeit-Ressourcen     | Kompakte Übersicht über Zeiten, Bedarf und Besetzung auf Abteilungs- und Filialebene.                    |
| ZiB-Toleranzen      | Sie erhalten eine Übersicht der erfassten, geplanten Zeiten sowie die überschrittenen Toleranzen.        |

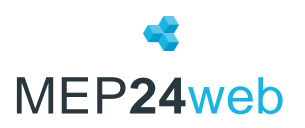

#### Stammdaten

In den Stammdaten wird Ihr gesamter Betrieb verwaltet. Legen Sie neue Filialen, Abteilungen und Mitarbeiter an. Verwalten Sie die Grunddaten, Arbeitsverträge, Einsatzzeiten, Rollierungen etc. Die hierarchische Struktur in MEP24web erlaubt es Ihnen, Einstellungen global für alle Filialen, für einzelne Filialen, für Abteilungen, oder einzelne Mitarbeiter vorzunehmen.

| Funktionen                  | Beschreibungen                                                                                                    |  |  |  |  |  |  |  |  |  |  |
|-----------------------------|----------------------------------------------------------------------------------------------------|--|--|--|--|--|--|--|--|--|--|
| <b>GRUPPE</b> (Organisation | n/Filiale/Abteilung)                                                                                                    |  |  |  |  |  |  |  |  |  |  |
|                             |                                                                                                    |  |  |  |  |  |  |  |  |  |  |
| Gruppe                      |                                                                                                    |  |  |  |  |  |  |  |  |  |  |
| Gruppe bearbeiten           | Hier definieren Sie die jeweiligen Namen und Farben der Organisation/Filialen/Abteilungen und legen die<br>Einstellungen des Ampelkontos fest (z.B. filialübergreifend). Auf Ebene der Filialen wird das Bundesland<br>(wichtig für die Anzeige der Feiertage) eingestellt. |  |  |  |  |  |  |  |  |  |  |
| Untergruppe erstellen       | Legen sie weitere Filialen/Abteilungen an.                                                                                                    |  |  |  |  |  |  |  |  |  |  |
| Gruppe löschen              | Hiermit löschen Sie die entsprechende, komplett geleerte Filiale/Abteilung endgültig.                                                                                                    |  |  |  |  |  |  |  |  |  |  |
| Gruppe verschieben          | Hiermit verschieben Sie eine Gruppe, samt Mitarbeiter.                                                                                                    |  |  |  |  |  |  |  |  |  |  |
| Mitarbeiter erstellen       | Legen Sie hier neue Mitarbeiter gleich in der jeweiligen Abteilung an.                                                                                                    |  |  |  |  |  |  |  |  |  |  |
| Mitarbeiter einladen        | Hiermit können Sie Mitarbeitern den Zugang zum Mitarbeiter-Portal ermöglichen. Dort haben diese dann<br>online Zugriff auf die eigenen Arbeitspläne und können z.B. Schichten tauschen, sowie das eigene Zeit- und<br>Urlaubskonto einsehen.                                |  |  |  |  |  |  |  |  |  |  |
| Arbeitspläne bearbeiten     | Im Fenster "Arbeitspläne", erstellen und verwalten Sie die regelmäßigen Arbeitszeiten Ihres gesamten<br>Betriebes oder separat für einzelne Filialen (empfiehlt sich bei unterschiedlichen Öffnungszeiten).                                                                 |  |  |  |  |  |  |  |  |  |  |
| Einstellungen               |                                                                                                    |  |  |  |  |  |  |  |  |  |  |
| Berechnungseinstellungen    | Hier bestimmen Sie organisationsweit, ob Sie eine 5- oder 6-Tage Woche haben, welche Berechnungs-<br>einstellungen die verschiedenen Aktivitäten haben und wie die Grenzwerte (maximale Arbeitszeit etc.)<br>Ihrer Organisation sind.                                       |  |  |  |  |  |  |  |  |  |  |
| Zeiterfassung               | Hier nehmen Sie Einstellungen für die Zeiterfassung vor.                                                                                                    |  |  |  |  |  |  |  |  |  |  |
| Berechtigungen              | Sie haben unter Sicherheit "Benutzer" in "Gruppen" eingeteilt. Hier ordnen Sie diesen Gruppen die Rechte auf den verschiedenen Ebenen (Filialen) zu.                                                                                                    |  |  |  |  |  |  |  |  |  |  |
| Bedarfsanalyse              |                                                                                                    |  |  |  |  |  |  |  |  |  |  |
| Plan-Ist-Werte              | Über "Plan-Ist-Werte" erstellen Sie die Umsatz- oder Kundenprognose, als Basis Ihrer Planung. Die Daten können frei eingegeben oder aus Ihrer Warenwirtschaft importiert werden.                                                                                            |  |  |  |  |  |  |  |  |  |  |
| Bedarfsanalyse              | In der Bedarfsanalyse legen Sie die Mindest- und die Höchstbesetzung, die Arbeitsleistung sowie den Qualifikations-Check fest.                                                                                                    |  |  |  |  |  |  |  |  |  |  |
| Frequenzen                  | In den Frequenzen können Sie die Verteilung des Bedarfs einsehen und anpassen.                                                                                                    |  |  |  |  |  |  |  |  |  |  |
| MITARBEITER                 |                                                                                                    |  |  |  |  |  |  |  |  |  |  |
| Mitarbeiter                 |                                                                                                    |  |  |  |  |  |  |  |  |  |  |
| Mitarbeiter bearbeiten      | Die Option "Mitarbeiter bearbeiten" zeigt Ihnen alle Grunddaten des jeweiligen Mitarbeiters an. Zusätzlich bestimmen Sie über die Einstellung "Sortierung" die Reihenfolge im Planer.                                                                                       |  |  |  |  |  |  |  |  |  |  |
| Arbeitsvertrag bearbeiten   | Alle Daten zur Arbeitszeit verwalten Sie über "Arbeitsvertag". Die Vertragsbedingungen können jederzeit zu einem neuen Stichtag geändert werden.                                                                                                    |  |  |  |  |  |  |  |  |  |  |
| Qualifikationen bearbeiten  | "Qualifikationen bearbeiten" ist die Möglichkeit, dem Mitarbeiter eine oder mehrere Qualifikationen<br>zuzuordnen. Dies ist wichtig für den Qualifikationscheck in der Einsatzplanung ("Ist eine bestimmte<br>Qualifikation ausreichend über den Tag besetzt?")             |  |  |  |  |  |  |  |  |  |  |

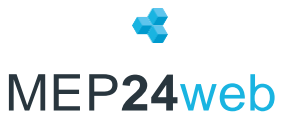

| Rollierungen bearbeiten  | Ordnen Sie dem Mitarbeiter ein Arbeitszeitmodell zu (z.B. eine Früh- und eine Spätschicht im Wechsel) und bearbeiten dies bei Bedarf. Oder legen Sie einen komplett neuen Grundarbeitsplan an, wenn sich die Arbeitszeit des Mitarbeiters gravierend ändert. |
|--------------------------|----------------------------------------------------------------------------------------------------|
| Zeitkonto                | Im Zeitkonto sehen Sie die Arbeitszeiten der Mitarbeiter. Sie können "Korrekturen" verwalten, d.h.<br>Buchungen durchführen.                                                                                                    |
| Urlaubskonto             | Im Urlaubskonto sehen Sie die Urlaube der vergangenen Jahre und die des aktuellen Jahres. Sie können<br>"Korrekturen" verwalten, d.h. Buchungen durchführen.                                                                                                 |
| eMail senden             | Hiermit können Sie eMails an die Mitarbeiter versenden.                                                                                                    |
| Sperrzeiten bearbeiten   | Sperrzeiten dienen planungsverantwortlichen Mitarbeitern als Hinweis, dass ein Mitarbeiter nach<br>Möglichkeit nicht eingeplant werden möchte.                                                                                                    |
| Kalender freigeben       | Mit der Funktion Kalender freigeben, haben Sie die Möglichkeit die Aufgaben des jeweiligen Mitarbeiters in einem externen Kalender unter anderem Outlook, iCal, etc. zu übertragen.                                                                          |
| Einstellungen            |                                                                                                    |
| Berechnungseinstellungen | Hier bestimmen Sie organisationsweit, ob Sie eine 5- oder 6-Tage Woche haben, welche Berechnungs-<br>Einstellungen die verschiedenen Aktivitäten haben und wie die Grenzwerte (maximale Arbeitszeit etc.)<br>Ihrer Organisation sind.                        |
| Zeiterfassung            | Hier nehmen Sie Einstellungen für die Zeiterfassung vor.                                                                                                    |
| Dokumente                | Die Dokumentenverwaltung ermöglicht es Ihnen Dokumente für Ihre Mitarbeiter im Mitarbeiterportal zur Verfügung zu stellen.                                                                                                    |
| Umzug                    |                                                                                                    |
| Mitarbeiter austreten    | Wenn der Mitarbeiter aus dem Unternehmen ausscheidet, vermerken Sie das unter diesem Punkt.                                                                                                    |
| Mitarbeiter umziehen     | "Mitarbeiter umziehen" bedeutet, einen Mitarbeiter dauerhaft einer anderen Filiale/Abteilung<br>zuzuordnen. Vorübergehende Einsätze in einer anderen Filiale oder Abteilung werden im Multi-Planer<br>verwaltet.                                             |
| Umzüge anzeigen          | Verfolgen Sie die Versetzungen eines Mitarbeiters oder löschen Sie einen falschen Umzug.                                                                                                    |
| Ausgeschiedene           |                                                                                                    |
| Mitarbeiter bearbeiten   | Die Option "Mitarbeiter bearbeiten" zeigt Ihnen alle Grunddaten des jeweiligen Mitarbeiters.                                                                                                    |
| Mitarbeiter umziehen     | "Mitarbeiter umziehen" bedeutet, einen Mitarbeiter dauerhaft einer anderen Filiale/Abteilung<br>zuzuordnen. Vorübergehende Einsätze in einer anderen Filiale oder Abteilung werden im Multi-Planer<br>verwaltet.                                             |
| Umzüge anzeigen          | Verfolgen Sie die Versetzungen eines Mitarbeiters oder löschen Sie einen falschen Umzug.                                                                                                    |
| Zeitkonto                | Im Zeitkonto sehen Sie die Arbeitszeiten der Mitarbeiter. Sie können "Korrekturen" verwalten, d.h.<br>Buchungen durchführen.                                                                                                    |
| Urlaubskonto             | Im Urlaubskonto sehen Sie die Urlaube der vergangenen Jahre und die des aktuellen Jahres. Sie können<br>"Korrekturen" verwalten, d.h. Buchungen durchführen.                                                                                                 |
| Mitarbeiter löschen      | Mitarbeiter wird dauerhaft gelöscht.                                                                                                    |

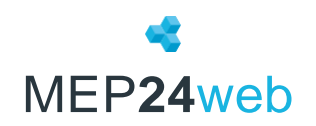

## Der Multi-Planer im Überblick

| $10 \text{ Markt Apotheke} \equiv \text{Multi-Planer} $ |               |                     |                  |                   |                   |                |                 |                  |                |          |                                           | 3        |          |          |       |         |        |         |        |                  |        |        |        |         |     |     |       |       |     |     |     |
|---------------------------------------------------------|---------------|---------------------|------------------|-------------------|-------------------|----------------|-----------------|------------------|----------------|----------|-------------------------------------------|----------|----------|----------|-------|---------|--------|---------|--------|------------------|--------|--------|--------|---------|-----|-----|-------|-------|-----|-----|-----|
| <kein aktiv="" filter=""> V 🗘 + - 0 Q</kein>            |               |                     |                  |                   |                   |                |                 |                  |                |          | Tag Woche Monat < Di., 18.03.2025 > Heute |          |          |          |       |         |        |         |        | Planungsmodule 🔓 |        |        |        |         |     |     |       |       |     |     |     |
|                                                         |               |                     |                  |                   |                   |                |                 |                  |                |          |                                           |          | 17:30    | 18:00    | 18:30 | 19:00   | 19:30  |         |        |                  |        |        |        |         |     |     |       |       |     |     |     |
| > Gesar                                                 |               | 0                   | ĸ                | ОК                | 1                 | 6              | 6               | 6                | 6              | 6        | 7                                         | 7        | 8        | 5        | 1     | 1       | 5      | 8       | 8      | 8                | 6      | 6      | 6      | 6       | 5   | ок  | ОК    | OK    |     |     |     |
| ✓ MAR                                                   | 01 Handv      | erkau               |                  | 0                 | <b>0</b>          | K              | ОК              | 1                | 6              | 6        | 6                                         | 6        | 6        | 7        | 7     | 8       | 5      | 1       | 1      | 5                | 8      | 8      | 8      | 6       | 6   | 6   | 6     | 5     | ОК  | ОК  | OK  |
| 9                                                       | Planwer       | t 132,0             | Bedarf           | 0,0               | 0,0               | ,0             | 0,0             | 0,0              | 0,0            | 0,0      | 0,0                                       | 0,0      | 0,0      | 0,0      | 0,0   | 0,0     | 0,0    | 0,0     | 0,0    | 0,0              | 0,0    | 0,0    | 0,0    | 0,0     | 0,0 | 0,0 | 0,0   | 0,0   | 0,0 | 0,0 | 0,0 |
|                                                         | AL-Gep        | . 2,3               | Diff             | 58,5              | 0,0               | ,0             | 0,0             | 1,0              | 6,0            | 6,0      | 6,0                                       | 6,0      | 6,0      | 7,0      | 7,0   | 8,0     | 4,5    | 1,0     | 1,0    | 4,5              | 8,0    | 8,0    | 8,0    | 6,0     | 6,0 | 6,0 | 6,0   | 5,0   | 0,0 | 0,0 | 0,0 |
| Apotheker<br>Brama Heir                                 | 8             | Vertrag D           | liff I           | Konto             |                   |                |                 |                  | 08:30          |          |                                           |          |          |          |       |         |        | 12:45   | (00)   |                  |        |        |        |         |     |     |       | 18:30 |     |     |     |
| Braun, Pete                                             |               | 40h 0m              | 0m               | -8h 35r 1         | 3                 |                |                 |                  | 08:30          |          |                                           |          |          |          |       |         |        | 12:45   | 5 (90) | = 5 =            |        |        |        |         |     |     |       | 18:30 |     |     |     |
| Böhm, Gerti                                             | ude           | 40h 0m              | -2h 0m           | 1h 44m            | BS <mark>-</mark> |                |                 | 08:00            |                |          |                                           |          |          |          |       | 10.00   |        |         |        |                  |        |        | 16:00  |         |     |     |       |       |     |     |     |
| Goldman, Fi                                             | anziska       | 40h 0m              | 0m               | 86h 10m           | 3                 |                |                 |                  | 08:30          |          |                                           |          |          |          |       | 12.00   |        | 12:45   | 5 (90) |                  |        |        | 10.00  |         |     |     |       | 18:30 |     |     |     |
| Grande, Luis                                            | a             | 40h 0m              | -6h 40m          | -234h 10m         | 5                 |                |                 | 08:00            |                |          |                                           |          |          |          |       |         |        | 13:00   | ) (60) |                  |        |        |        |         |     |     | 18:00 | 10.00 |     |     |     |
| Meyer, Stefa                                            | in            | 40h 0m<br>Vertrag D | /h 30m           | 83h 5r            | 3                 |                |                 |                  | 08:30          |          |                                           |          |          |          |       |         |        | 12:45   | o (90) |                  |        |        |        |         |     |     |       | 18:30 |     |     |     |
| König, Ludn                                             | illa          | 20h 0m              | 0m               | 3h 35m            | 10                |                |                 |                  | 08:30          |          |                                           |          |          |          |       | 12:30   |        |         |        |                  |        |        |        |         |     |     |       |       |     |     |     |
| wiesner, Lu                                             | 2             | Ton Um              | anum             | 2020 500          | 4                 |                |                 |                  |                |          |                                           |          |          | 11:00    |       | 12:30   | ,      |         |        |                  | 14:30  |        |        | ,       |     |     |       |       |     |     |     |
| 1                                                       | Unte          | r "Orga             | nisati           | on" kör           | inen S            | Sie zv         | wisch           | en einz          | zelnen         | Filialen | und A                                     | bteilur  | ngen wä  | ählen.   |       |         |        |         |        |                  |        |        |        |         |     |     |       |       |     |     |     |
| 2                                                       | Über          | die Dat             | tumsr            | navigati          | on kö             | nnen           | n Sie d         | das gev          | wünsch         | te Dati  | um aus                                    | wählei   | n.       |          |       |         |        |         |        |                  |        |        |        |         |     |     |       |       |     |     |     |
| 3                                                       | "Arbe<br>Über | eitsplän<br>"Simul  | ie", "F<br>ator" | ehlzeit<br>können | en" ur<br>Pläne   | nd "N<br>e sim | /erse<br>nulier | tzunge<br>t werd | en" wei<br>en. | sen Sie  | aus di                                    | esem N   | Venü z   | u: die g | gewün | schte Z | uordnu | ing mit | der M  | aus au           | feinen | Arbeit | sbalke | n ziehe | en. |     |       |       |     |     |     |
| 4                                                       | Beset         | tzungs-             | Anzei            | ge: Unt           | erbes             | etzui          | ng = r          | ot, Üb           | erbese         | tzung =  | grün.                                     |          |          |          |       |         |        |         |        |                  |        |        |        |         |     |     |       |       |     |     |     |
| 5                                                       | Grün          | e Balke             | n mai            | rkieren           | die Ar            | rbeits         | szeit,          | rote d           | ie Paus        | en.      |                                           |          |          |          |       |         |        |         |        |                  |        |        |        |         |     |     |       |       |     |     |     |
| 6                                                       | Vertr         | agszeit             | , Diffe          | erenz ur          | nd Sta            | nd d           | es Ze           | itkonto          | os aller       | Mitark   | oeiter.                                   |          |          |          |       |         |        |         |        |                  |        |        |        |         |     |     |       |       |     |     |     |
| 7                                                       | Zum           | Öffnen              | oder             | Schließ           | en ein            | ner A          | bteilu          | ung klio         | cken Si        | e den P  | feil.                                     |          |          |          |       |         |        |         |        |                  |        |        |        |         |     |     |       |       |     |     |     |
| 8                                                       | Alle M        | Aitarbe             | iter n           | ach Abt           | eilun             | gen g          | grupp           | oiert. D         | ie Farb        | e kenn   | zeichn                                    | et die ( | Qualifik | ation.   |       |         |        |         |        |                  |        |        |        |         |     |     |       |       |     |     |     |
| 9                                                       | Deta          | llierte I           | Darste           | ellung d          | er Pla            | ın- ur         | nd Ist          | zeiten           |                |          |                                           |          |          |          |       |         |        |         |        |                  |        |        |        |         |     |     |       |       |     |     |     |
| 10                                                      | Ansic         | htsopti             | onen             | für die           | Plane             | erdars         | stellu          | ing.             |                |          |                                           |          |          |          |       |         |        |         |        |                  |        |        |        |         |     |     |       |       |     |     |     |